## **Krankmeldung online**

- 1. Anmeldung über folgende URL: <u>https://www.janusz-korczak-realschule.de/krankmeldung-online/</u>
- 2. Auf Link "Passwort setzen / vergessen" im Seitenmenü rechts klicken

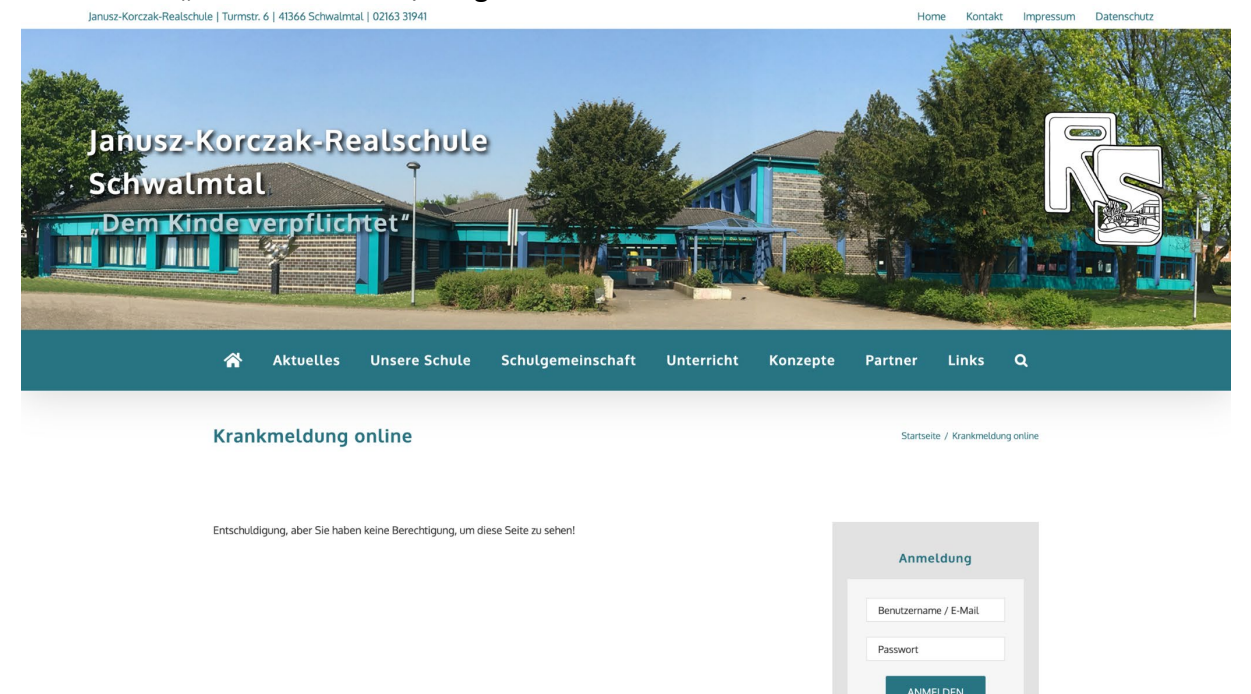

3. E-Mail-Adresse eingeben und auf "Neues Passwort" klicken

| Bitte gib deinen Benutzernamen oder deine E-<br>Mail-Adresse an. Du wirst eine E-Mail-Nachricht<br>mit Informationen erhalten, wie du dein<br>Passwort zurücksetzen kannst. |
|----------------------------------------------------------------------------------------------------|
| Benutzername oder E-Mail-Adresse                                                                                                    |
| Anmelden<br>← Zurück zu Janusz-Korczak-Realschule<br>Schwalmtal                                                                                                    |
| Datenschutz<br>© Deutsch v Wechseln                                                                                                    |

4. Postfach überprüfen (ggf. auch Spamordner) und auf "Passwort zurücksetzen" Link in der E-Mail (Absenderadresse wordpress@janusz-korczak-realschule.de) klicken

| WordPress<br>[Janusz-Korczak-Realschule Schwalmtal] Passwort zurücksetzen<br>An: eltern@jkrs.eu                                                                                                    |                      |
|----------------------------------------------------------------------------------------------------|----------------------|
| Jemand hat das Zurücksetzen des Passworts für folgendes Benutzerkonto angefordert:                                                                                                    |                      |
| Name der Website: Janusz-Korczak-Realschule Schwalmtal                                                                                                    |                      |
| Benutzername: <u>eltern@jkrs.eu</u>                                                                                                    |                      |
| Falls das nicht beabsichtigt war, ignoriere diese E-Mail einfach. Es wird dann nichts passieren.                                                                                                    |                      |
| Um dein Passwort zurückzusetzen, besuche folgende Adresse:                                                                                                    |                      |
| eq:https://www.janusz-korczak-realschule.de/wp-login.php?action=rp&key=YtaDCsYaixYeSWu426xZ&login=eltern%40 jkrs.euconstantschule.de/wp-login.php?action=rp&key=YtaDCsYaixYeSWu426xZ&login=eltern%40 jkrs.euconstantschule.de/wp-login=rp&key=YtaDCsYaixYeSWu426xZ&login=eltern%40 jkrs.euconstantschule.de/wp-login=rp&key=YtaDCsYaixYeSWu426xZ&login=rp&key=YtaDCsYaixYeSWu426xZ&login=rp&key=YtaDCsYaixYeSWu426xZ&login=rp&key=YtaDCsYaixYeSWu426xZ&login=rp&key=YtaDCsYaixYeSWu426xZ&login=rp&key=YtaDCsYaixYeSWu426xZ&login=rp&key=YtaDCsYaixYeSWu426xZ&login=rp&key=YtaDCsYaixYeSWu426xZ&login=rp&key=YtaDCsYaixYeSWu426xZ&login=rp&key=YtaDCsYaixYeSWu426xZ&login=rp&key=YtaDCsYaixYeSWu426xZ&login=rp&key=YtaDCsYaixYeSWu426xZ&login=rp&key=YtaDCsYaixYeSWu426xZ&login=rp&key=YtaDCsYaixYeSWu426xZ&login=rp&key | <u>ı℘_lang=de_DE</u> |
| Diese Anforderung zum Zurücksetzen des Passworts stammt von der IP-Adresse 94.31.90.35.                                                                                                    |                      |

5. Neues sicheres Passwort vergeben und auf "Passwort speichern" klicken

| Gib unten dein neues Passwort ein oder generiere ein neues.                                                                                                    |  |
|----------------------------------------------------------------------------------------------------|--|
| Neues Passwort<br>TZHrnqiyjZ&E%AA4<br>Stark<br>Tipp: Das Passwort sollte mindestens zwölf<br>Zeichen lang sein. Für ein stärkress<br>Passwort verwende Groß- und<br>Kleinbuchstaben, Zahlen und<br>Sonderzeichen wie !*? \$ % ^ &).<br>Passwort generieren<br>Passwort speichern |  |
| Anmelden<br>← Zurück zu Janusz-Korczak-Realschule                                                                                                    |  |
| Schwaintal           Datenschutz           Ca           Deutsch           Deutsch                                                                                                    |  |

6. Auf <u>https://www.janusz-korczak-realschule.de/krankmeldung-online/</u> mit E-Mail Adresse und neuem Passwort einloggen

| Janusz-Korczak-Realschule   Turmstr. 6   41366      | Schwalmtal   02163 31941                               |                                     |                                      |                     |          |              | - F                 | lome Kontakt | Impressum Da | tenschutz             |
|-----------------------------------------------------|--------------------------------------------------------|-------------------------------------|--------------------------------------|---------------------|----------|--------------|---------------------|--------------|--------------|-----------------------|
| Janusz-Korczak<br>Schwalmtal<br>Dem Kinde verp      | -Realschu                                              |                                     |                                      |                     |          |              |                     |              |              |                       |
|                                                     | প Aktuelles                                            | Unsere Schule                       | Schulgemeinschaft                    | Unterricht          | Konzepte | Partner      | Links C             | 2            |              |                       |
|                                                     | Krankmeldung                                           | online                              |                                      |                     |          | Startseit    | e / Krankmeldung or | line         |              |                       |
|                                                     |                                                        | WILLKOMMEN IM GE                    | SCHÜTZTEN ELTERNBEREICH.             | [                   | ×        |              |                     |              |              |                       |
|                                                     | Hier können Sie ihr Kir                                | nd online krank melo                | den.                                 |                     |          |              |                     |              |              |                       |
|                                                     | Bitte füllen Sie das Formular v                        | ollständig aus. Lesen Sie Bit       | tte auch unsere Datenschutzerkläru   | 1g.                 |          |              |                     |              |              |                       |
| Ø. e                                                | Achtung: Eine Besonderheit b                           | etrifft die Tage, die direkt vo     | or oder nach den Ferien liegen: Hier | für bedarf es einer |          |              |                     |              |              |                       |
| W 29 Janusz-Korczak-Realschule Schwalmtal III Veran | E-Mail (erforderlich)                                  |                                     |                                      |                     |          |              |                     |              | Willkommer   | n, eltern@jkrs.eu 🕅 🔍 |
|                                                     | eltern@jkrs.eu                                         |                                     |                                      |                     |          |              |                     |              |              |                       |
|                                                     | Name des Kindes (erforder                              | ich)                                |                                      |                     |          |              |                     |              |              |                       |
|                                                     | Vorname                                                |                                     | Nachname                             |                     |          |              |                     |              |              |                       |
|                                                     | Standort Schule (erforderlic                           | t)                                  | Nacinanie                            |                     |          | Willkommen E | Eltern@jkrs.eu      |              |              |                       |
|                                                     | Waldniel                                               |                                     |                                      |                     |          | 2            | Profil              |              |              |                       |
|                                                     | Klasse (erforderlich)                                  |                                     |                                      |                     |          | ,            | Abmelden            |              |              |                       |
|                                                     | 5A                                                     |                                     |                                      |                     |          |              |                     |              |              |                       |
|                                                     | Von (erforderlich)                                     | -                                   |                                      |                     |          |              |                     |              |              |                       |
|                                                     | (Ching)                                                |                                     |                                      |                     |          |              |                     |              |              |                       |
|                                                     | Bis                                                    |                                     |                                      |                     |          |              |                     |              |              |                       |
|                                                     | Ealls mahr als ein Krankbeitr                          |                                     |                                      |                     |          |              |                     |              |              |                       |
|                                                     | raus meni als en kranknens                             | uag                                 |                                      |                     |          |              |                     |              |              |                       |
|                                                     | Dokument / Nachweis Up<br>Hier können Sie ein Artest o | oload<br>der Bescheinigung (z.B. fü | r eine Quarantäne) als Nachweis      | hochladen.          |          |              |                     |              |              |                       |
|                                                     | Datei auswählen Keine ausge                            | wählt                               |                                      |                     |          |              |                     |              |              |                       |
|                                                     | Akzeptierte Dateitypen: jpg,                           | png, pdf, Max. Dateigröße           | e: 20 MB.                            |                     |          |              |                     |              |              |                       |
|                                                     | Bemerkungen                                            |                                     |                                      |                     |          |              |                     |              |              |                       |
|                                                     | Möchten Sie uns noch etwas r                           | nitteilen?                          |                                      |                     |          |              |                     |              |              |                       |
|                                                     | Einwilligung (erforderlich)  Ich stimme der Datenschut | zerklärung zu.                      |                                      |                     | *        |              |                     |              |              | ^                     |
|                                                     | KRANKMELDUNG EINREI                                    | CHEN                                |                                      |                     |          |              |                     |              |              |                       |

7. Formular der Krankmeldung online vollständig ausfüllen